## LANSOURCE. Technical Information

## LANSource Technologies Inc. 221 Dufferin St., Suite 310A Toronto, Ontario M6K 3J2 CANADA

**Topic Number: Quick Guide 2** 

Subject: To install the 16 bit WINport client on Windows 3.1 or Windows for Workgroups 3.11:

Release Date: 11/02/95 Total number of pages: 1 Revision: 1.0

1. Extract files from WP165B.ZIP into a temporary directory.

2. Run SETUP.EXE.

3. Software will prompt you to install to the directory WINport by default.

4. Continue with install.

5. When you are asked for a CD, abort the install.

6. Locate a file called WINPORT.HLP on the CD and copy it to the WINPORT\WINPORT

7. If that file is not found, create a dummy file called WINPORT.HLP by coping WINPORTX.DLL to WINPORT.HLP in the WINPORT\WINPORT directory.

8. Run SETUP.EXE from the WINport directory.

9. Install will configure current station.

The FAXport Administrator is not required at this point in the installation. The FAXport Administrator is a separate program used to setup and configure the FAXport Server.

NOTE: The FAXport Administrator cannot be run from the FAXport server workstation station, only from a separate workstation station where the first FAXport Client is installed!

See Quicknote Number 3: Running FAXport Administrator program, for more information on running and using that program

All technical information is Copyright © 1995 LANSource Technologies Inc. - All Rights Reserved World Wide - FAXport, WINport, RASport and DOSport are Registered Trademarks (™) of LANSource Technologies Inc. -Other product names are Trademarks of the respective companies